Как зарегистрироваться в Российском индексе научного цитирования (РИНЦ)

## Перейти по ссылке <u>http://elibrary.ru</u>

Открывается стартовая страница сайта

Слева на странице в разделе Вход выбрать опцию Регистрация

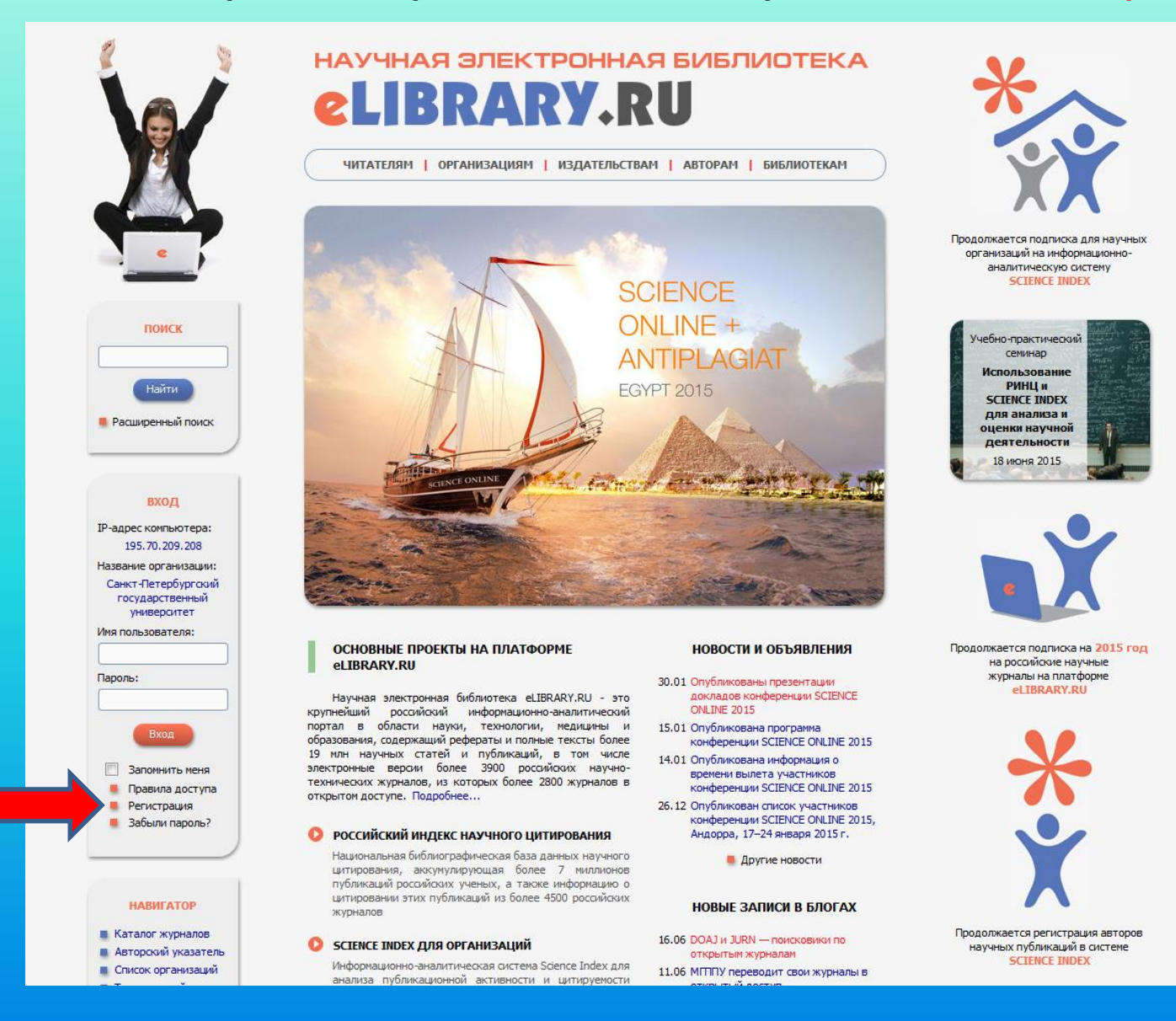

Открывается форма для регистрации (регистрационная анкета):

Необходимо заполнить поля, отмеченные знаком \*, - это обязательные поля. Около каждого поля есть подсказка, как заполнять данное поле.

В некоторые поля - Фамилия, Имя, Отчество, Должность, Имя пользователя, Пароль, e-mail – информация впечатывается вручную.

В полях Пол, Дата рождения данные выбираются из списков, которые раскрываются при нажатии курсором на поле.

Для того чтобы заполнить поле **Подразделение организации** необходимо нажать на кнопку **Выбрать** и выбрать подразделение из открывшегося списка.

Поставить «галочку» там, где написано «зарегистрировать меня как автора в системе Science Index», откроется дополнительный перечень вопросов.

|                                                                                                    | Регистрация пользователя является необходиным условием для получения доступа к полным<br>техстан публикаций, разнещеных на палатформе eLIBRAY.RU. Корие того, зарегистрированные<br>пользователи получают вожионисть создевать преиональные подборки журналов, статей,<br>сохранять историю поисковых запросов, настраивать панель навигатора и т.д.<br>Фанилия: Инв.: Отчество:*                                                                                                    | ИНСТРУМЕНТЫ<br>Сохранить изменения<br>Выход без сохранения                        |
|----------------------------------------------------------------------------------------------------|----------------------------------------------------------------------------------------------------|-----------------------------------------------------------------------------------|
|                                                                                                    | Пол:* Дата рождения:*                                                                                                    | если Вы были<br>зарегистрированы ранее и<br>забыли имя пользователя или<br>пароль |
| CIBRARY.RU                                                                                                    | Организация: • • Выбрать<br>Санкт-Петербургозий государственный университет                                                                                                    | Правила заполнения<br>регистрационной анкеты                                      |
| поиск                                                                                                    |                                                                                                    |                                                                                   |
| вход                                                                                                    | Город:* 🧿 Страна:*<br>Санкт-Петербург Российская Федерация 💌                                                                                                    |                                                                                   |
| НАВИГАТОР<br>Начальная страница<br>Каталос жилнара                                                                            | Иня пользователя:* • Пароль:* •<br>Е-mal:* • Дополнительный E-mal: • •                                                                                                    |                                                                                   |
| Авторосий указатель<br>Списк организаций<br>Тенатический<br>рубрикатор<br>Поисковые запросы<br>Новые поступления<br>Настройка | Если Вы являетесь автором научных публикаций, то Вы ножете дополнительно<br>зарегистрироваться в окстеме SCIENCE INDEX. Это позволит Ван корректировать информацию о<br>Вашки научных публикациях в ИНЦ, потравлять руколися в реакция научных хуманова через<br>окстему Электронная редакций, привлекаться к работе в качестве реценовита, эксперта,<br>научного редактора или переводника. Для регистрация и получения переольного<br>идентификационного нопера автора (SPIN-кода) необходино заполнять дополнительные поля<br>регистрационной актестроной боблиотесе «ЕВСАКУ КАИ<br>Регистрация в окстеме SCIENCE INDEX не является объзательным (словене для получения доступа<br>к польчен текства н Бириней занектроной боблиотесе «ЕВСАКУ КАИ |                                                                                   |
| СЕССИЯ                                                                                                    | 🗇 - зарегистрировать неня как автора в систене Science Index*                                                                                                    |                                                                                   |
|                                                                                                    | Сохранить                                                                                                    |                                                                                   |
| КОНТАКТЫ                                                                                                    |                                                                                                    |                                                                                   |

## Необходимо ответить на дополнительные вопросы: поля, отмеченные знаком \*, – обязательны к заполнению остальные поля – также рекомендуется заполнить

Поле Идентификационные коды автора заполняется только в том случае, если у автора есть персональные коды в системах идентификации авторов ORCID, ResearcherID, Scopus Author ID. Если таких кодов нет, поле остается незаполненным.

## Сохранить данные.

| <ul> <li>Новые поступления</li> <li>Настройка</li> </ul>      | иден изияназионной опистра во вора сустатущар, несоходино заполнить в дополнительные поли<br>регистрационной анхеты. Вы можете также зарегистрироваться в осклене SCIENCE INDEX позднее.<br>Регистрация в окстеме SCIENCE INDEX не является обязательным условием для получения доступа<br>к полным текстам в Научной электроиной библиотеке eLIBRARY.RU | ИНСТРУМЕНТЫ                                                                                                    |
|---------------------------------------------------------------|----------------------------------------------------------------------------------------------------|----------------------------------------------------------------------------------------------------|
| СЕССИЯ                                                        | ✓ - зарегистрировать меня как автора в системе Science Index                                                                                                    | <ul><li>Сохранить изменения</li><li>Выход без сохранения</li></ul>                                              |
|                                                               | Разделы тематического рубрикатора:* 📀                                                                                                    |                                                                                                    |
| КОНТАКТЫ                                                      | Добавить                                                                                                    | О Восстановление доступа,<br>если Вы были<br>зарегистрированы ранее и<br>забыли имя пользователя или<br>вособли |
|                                                               | Ключевые слова: 🐨                                                                                                    | пароль                                                                                                    |
|                                                               |                                                                                                    | Правила заполнения<br>регистрационной анкеты                                                                    |
| По всем вопросам,<br>связанным с работой<br>в системе Science | вибрать                                                                                                    |                                                                                                    |
| Index, обращайтесь,<br>пожалуйста, в<br>службу поддержки:     | Подразделение ВУЗа (факультет, институт):* 📀                                                                                                    |                                                                                                    |
| 7 (495) 544-2494<br>support@elibrary.ru                       | Год окончания ВУЗа: Квалификация: 🤣                                                                                                    |                                                                                                    |
|                                                               |                                                                                                    |                                                                                                    |
|                                                               | Специальность высшего образования: * 🕢                                                                                                    |                                                                                                    |
|                                                               | Ученая стелень: 📀 Ученое звание:                                                                                                    |                                                                                                    |
|                                                               | Специальность ученой стелени: 📀                                                                                                    |                                                                                                    |
|                                                               | Журналы: 🧿                                                                                                    |                                                                                                    |
|                                                               | Доравить                                                                                                    |                                                                                                    |
|                                                               | Организации: 🕢                                                                                                    |                                                                                                    |
|                                                               |                                                                                                    |                                                                                                    |
|                                                               | Предыдущая фамилия (девичья): 🥑 Фамилия на англииоком языке: 🍞                                                                                                    |                                                                                                    |
|                                                               | Идентификационные коды автора: 🕢                                                                                                    |                                                                                                    |
|                                                               | Сохранить                                                                                                    |                                                                                                    |
|                                                               |                                                                                                    |                                                                                                    |

На указанный при регистрации адрес электронной почты придет письмо со ссылкой, по которой нужно перейти, чтобы завершить регистрацию.

Далее регистрация проходит подтверждение в elibrary. Это длится от нескольких часов до нескольких дней. По окончании подтверждения при поиске автора в Авторском указателе у персонального профиля появляется знак \*, и автор получает возможность редактировать список своих публикаций и ссылок (см. презентацию «Как работать со списком своих публикаций и цитирований в РИНЦ»).

|            |                                                 | поиск авторов                                                                                                    |  |
|------------|-------------------------------------------------|----------------------------------------------------------------------------------------------------|--|
|            |                                                 | ПАРАМЕТРЫ<br>Фанилияя: •<br>Персональный идентификатор автора: •<br>SPIN-код: •<br>Город: •<br>Страна: •<br>Организация: •<br>Страна: •<br>Страна: |  |
|            | ПОИСК                                           | <ul> <li>показывать только авторов, имеющих публикации в РИНЦ ()</li> <li>Сортировка:</li> <li>Порядок:</li> <li>по индексу Хирша</li> <li>по убыванию</li> <li>Очистить</li> <li>Поиск</li> <li>Инструкция для авторов</li> <li>Инструкция для авторов</li> <li>Инструкция для авторов</li> <li>Персональные группы авторов</li> <li>Персональные группы авторов</li> </ul>                                                                                                    |  |
|            | вход                                            | <ul> <li>всего найдено авторов: 11069 из 718469. Показано на данной странице: с 1 по 100.</li> <li>№ Автор Публ. Ц АВТОР, ИМЕЮЩИЙ</li> </ul>                                                                                                    |  |
| Автор, не  | навигатор<br>нальная страница<br>галог журналов | 1. Кавокин Алексей Витальевич*<br>Санкт-Петербургский государственный уна ерситет (Санкт-<br>Петербург) РИНЦ                                                                                                    |  |
| истрации в | Настройка                                       | Орранен Стефан Джемис 617 в 8     Санкт-Петербургский государственный университет (Санкт- Петербург)     Кукушкин Вадим Юрьевич 299 в 5335 36     Санкт-Петербургский государственный университет (Санкт-                                                                                                    |  |
| РИНЦ       | СЕССИЯ                                          | <ul> <li>Петербург)</li> <li>Власов Юрий Георгиевич*</li> <li>Санкт-Петербургский государственный университет (Санкт-Петербург)</li> </ul>                                                                                                    |  |
|            | КОНТАКТЫ                                        | 260 в 3855 35<br>Санкт-Петербургский государственный университет (Санкт-<br>Петербург)     200 в 3570 35                                                                                                    |  |
|            |                                                 | Санкт-Петербургский государственный университет (Санкт-<br>Петербург)                                                                                                    |  |

pe